### 学生の皆さんへ

2020年6月19日

# 「関大コンビニプリント」のサービス開始について

- ◆ この度、関西大学では日本国内の主要コンビニエンスストアで、遠隔授業にかかわる講義資料等を
- 印刷できる「関大コンビニプリント」のサービスを開始します。 ◆ 自宅にプリンターがなく、遠隔授業の受講やレポート作成等に支障が生じている学生に対して、本 サービスのアカウントを付与し、プリントサービスにかかる費用を本学が負担いたします。
- ◆ プリントでお困りの方で、このサービスを利用する方は、以下の内容を確認したうえで、申し込ん でください。

#### 利用可能なコンビニエンスストアについて

 ・国内の「ローソンおよびファミリーマート」または「セブンイレブン」の各店舗で利用で きます。 ※いずれか一方のみの利用となります。

#### 利用対象について

 ・本サービスは、下宿先や自宅にプリンターがなく、紙媒体の出力でお困りの本学の全学生。 を対象とするサービスです。 ※プリンターを所有している方など、印刷環境のある方の登録はご遠慮ください。

#### 利用制限・ルールについて

利用可能枚数(上限)

出力条件

300枚

モノクロ・A4のみ

- ✓ 制限枚数(モノクロ・A4で300枚分の料金)に到達した場合は、管理者により本サービスを停止 いたします。また、制限枚数に近づいた場合には事前にメールでお知らせします。
- ✓ コンビニの機器によっては、モノクロ・A4以外の設定もできますが、使用しないでください。モ ノクロおよびA4以外を出力した場合は、本人へ警告し、本サービス停止および出力費用の請求を することがあります(カラーやA4以外のサイズを出力する場合は、ご自身で別アカウントを登録の上、利用してください)。
- ✓ アップロード可能な容量は10MB(メガバイト)までとなります。
- ✓ 利用枚数、料金に関する問合せへの対応は行っておりません。各自で管理してください。
- ✓ 学習に関係のない不適切な文書・媒体等のプリントアウトが発見された場合、その他の不正行為 が発見された場合は、警告の上、本サービスの利用を停止することがあります。
- ✓ コンビニエンスストアで本サービスを利用し、他の利用者の方の迷惑にならないよう、マナーを 守って利用してください。ルールを厳守の上、本サービスの利用をお願いします。

#### ◆サービス期間

- ✓ 2020年7月1日 ~ 2021年1月31日までとします。
- ✓ 新型コロナウィルス感染症の影響や、キャンパスの開閉状況、授業の実施状況等のあらゆる状況 に鑑み、本サービスを終了することがあります。

#### ◆印刷ポイントについて

✓ 学生の皆さんには、ITセンター等に設置されたオンデマンドプリンタで印刷できる関大Myプリン トの「印刷ポイント」が300ポイント割り当てられていますが、本サービスは関大Myプリントと は別途のサービスとなりますので、関大Myプリントの「印刷ポイント」を消費しません。

申し込みについて

- 申し込み画面へサインインする際は、関大Webメールのメールアドレス(利用者 ID@kansai-u.ac.jp)およびインフォメーションシステムログイン時のパスワードが 必要になります。
- 申し込み後、関大Webメール宛に、アカウント情報の登録通知メールを送付します。
   ※登録通知メールは6月30日以降順次「ml-netprint@kandai-pensee.co.jp」(送信専用 アドレス)より送付します。
- 関大コンビニプリントの受付および管理は、株式会社関大パンセ(学校法人関西大学 100%出資)が行います。

申し込みは、上記の詳細をすべて確認したうえで、以下からお申し込みください。 ※申し込みは1人1回しかできません。

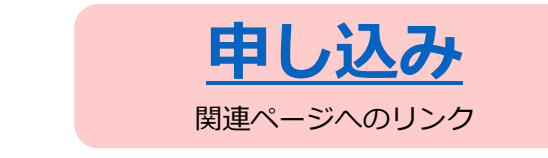

申し込み期間

### 6月19日(金) ~ 6月25日(木)23:59まで

#### サービス概要・利用方法

 ✓ サービスの概要・利用方法は、以下をご確認ください。
 ✓ 「ローソンおよびファミリーマート」または「セブンイレブン」のいずれか <u>一方しか利用できません</u>(申し込み画面で選択いただきます)。

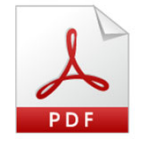

「**関大コンビニプリント」の利用フロー** (ローソン、ファミリーマート)

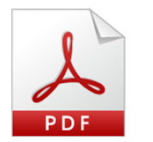

「**関大コンビニプリント」の利用フロー** (セブンイレブン)

お問い合わせ先

関大コンビニプリント問い合わせメールアドレス kuprint@ml.kandai.jp

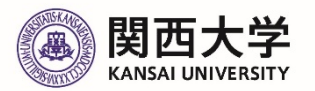

## サービスの申し込み・利用フロー (関大コンビニプリント)

## 「ローソン・ファミリーマート」編 🇊 🎒 👬

## ①「関大コンビニプリント」サービスの 申し込みフォームから申し込む

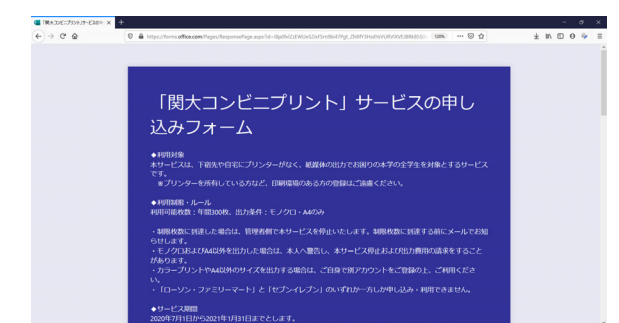

**情報の登録通知メールが届く** ※関大Webメール(Office365メール)宛に届きます。 関大Webメールの利用方法等詳細は<u>こちら</u>をご参照ください。 ※6月30日以降順次登録通知メールを送付します。

② 株式会社関大パンセよりアカウント

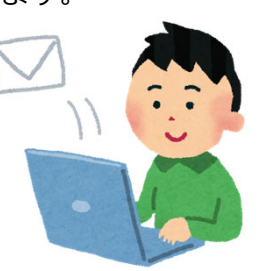

## ③パソコン(<u>ネットワークプリントサー</u> ビスHPビ)やスマートフォン(<u>専用ア</u> プリをダウンロード</u>ビ)から、ログイン

④資料をアップロードし、最寄りのコンビニ(ローソン・ファミリーマート)で印刷

※詳細なアップロード方法はこちらび ご利用方法/フリント料金 トモバイルサービス ト店舗を探す トEng インシュークフリントサービス mart EmilyMart LAWS セイコーマート ファミリーマート ローソン クプリント for Biz」の無料プラン提供中 ! 中の企業順向けに、初期登録料・基本利用! プランを提供しています。(2020年9月30 もっと便利な使い方 ネットワークプリント . . . . . . . あなたと、コンビに、 員費録なしでご利用になる方 はじめてご利用の方 FamilyMart 会員登録なしで利用する パインオスことかしにコッイルを登録し、印刷用のコーザー発展を発行します ログイン名: 関大Webメールアドレス **KANSAI UNIVERSITY** 1-30日間 888 ログイン名
 (メールアドルス) 画像プリント ・JPEG / PNG パスワード:②のメールに記載 画像プリント ・JPEG / PNG 印刷可能な 文書プリント Copyright©2020 Kansai University.All Rights Reserved.

# コンビニエンスストアでの操作フロー (関大コンビニプリント)

## 「ローソン・ファミリーマート」編 🇊 🎒 🏭 🚛 Family Mart

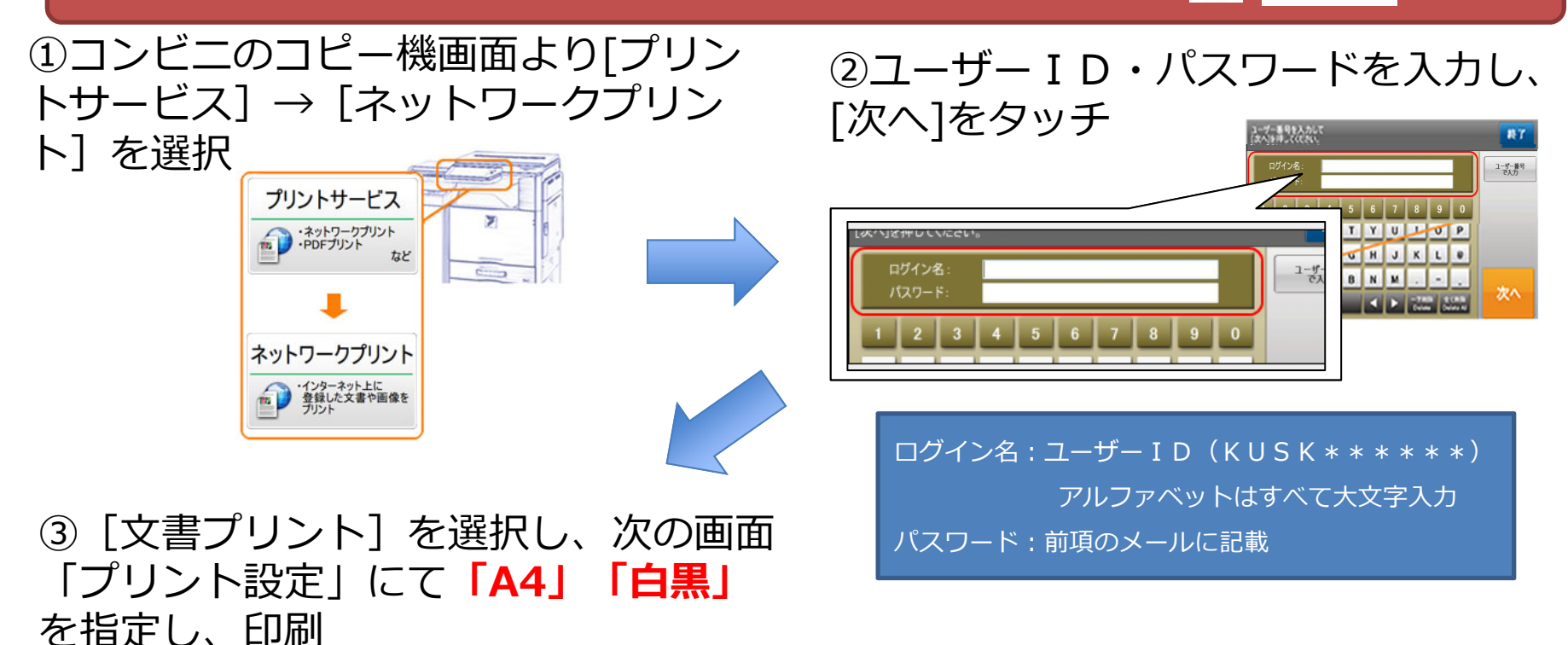

※両面印刷は2枚としてカウントされます

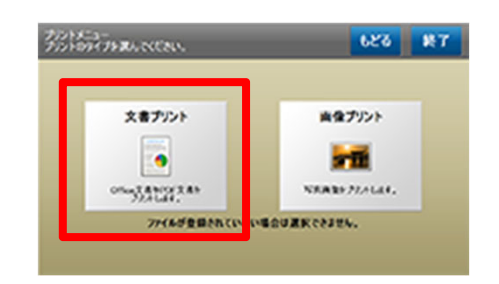

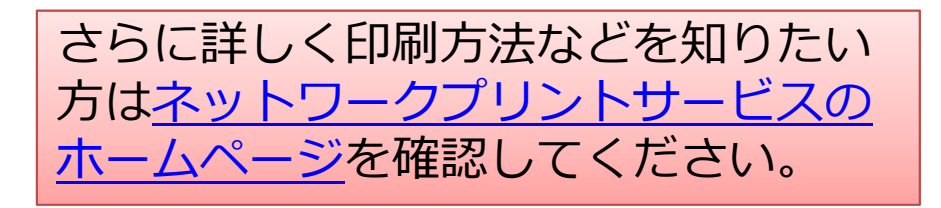

Copyright©2020 Kansai University.All Rights Reserved.

## サービスの申し込み・利用フロー (関大コンビニプリント)

## 「セブンイレブン」編

# (1)「関大コンビニプリント」サービスの 申し込みフォームから申し込む

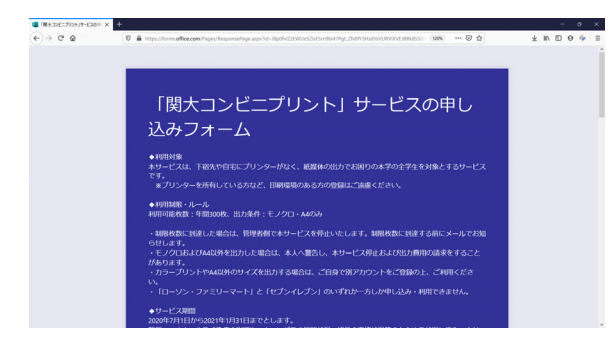

# ②株式会社関大パンセよりアカウント情報の登録通知メールが届く

※関大Webメール(Office365メール)宛に届きます。
 関大Webメールの利用方法等詳細は<u>こちら</u>をご参照ください。
 ※6月30日以降順次登録通知メールを送付します。

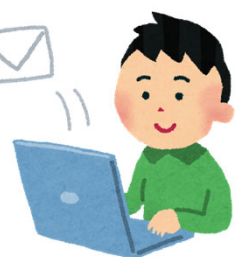

## ③パソコン(<u>ネットプリントHP</u>び)や スマートフォン(<u>専用アプリをダウン</u> ロードび)から、ログイン

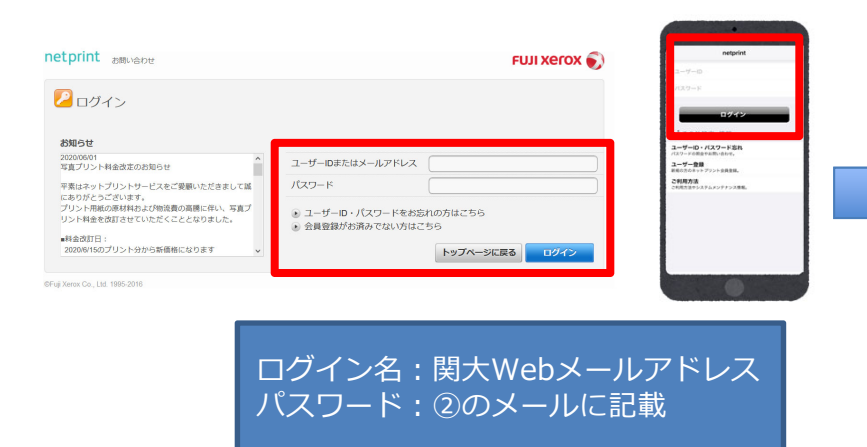

④資料をアップロードすると8桁のプリ ント予約番号が発行されるので、最寄り のセブンイレブンのコピー機に予約番号 を入力・印刷

※詳細なアップロード方法はこちらび

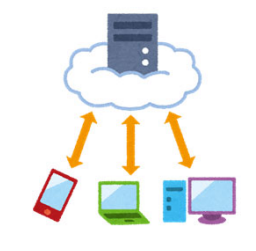

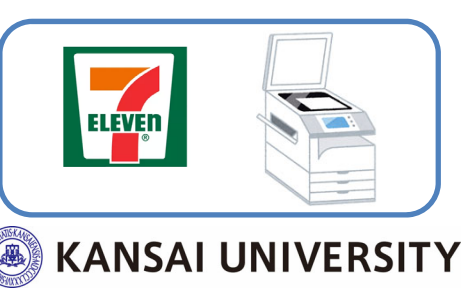

Copyright©2020 Kansai University.All Rights Reserved.

# コンビニエンスストアでの操作フロー (関大コンビニプリント)

# 「セブンイレブン」編

# ①コンビニのコピー機画面より[プリン ト] → [ネットプリント] を選択

マルチコピーメニュー ご利用のサービスボタンを押してください 日本語 English 中文 ※ポイント対象はnanacoマークが目印!

**デ**チケット

②画面上の案内に従って、8桁のプリント予約番号を入力後、ユーザーIDとパスワードを入力し、右下の「確認」を押すとファイルのダウンロードが開始

| 1019 0 0 0 0 0 0 0 0 0 0 0 0 0 0 0 0 0 0 | スポージ      | を発音・オペント・レジャー・1号達パス                                                                   |                                                                        |  |                                                                                                    |                                                  |                                                              |
|------------------------------------------|-----------|---------------------------------------------------------------------------------------|------------------------------------------------------------------------|--|----------------------------------------------------------------------------------------------------|--------------------------------------------------|--------------------------------------------------------------|
| プリント<br>ロフリント ネットブリントなと                  | 7,00      |                                                                                       |                                                                        |  | ネットプリント 終了 プリント予約番号を入力し、                                                                                                    |                                                  | このたりであた思え見ないを見てい、みりかうりつからの<br>ムーマーロムとなったり一マススは、「日本日本の」とこのはい、 |
|                                          | コス        | フリント 「フリントの種類                                                                         | 「を選択してくたさい。 戻る                                                         |  | [確認]ボタンを押してください。                                                                                                    |                                                  | FACTOR AND A                                                 |
| キャン<br>130月 130月 130月                    | tote<br>行 | ネットで予約し店頭でプリント                                                                        | スマートフォン/メディアからプリント                                                     |  | ブリント予約番号<br>(8または11日の支援者) ********** 予約番号を 表示する 表示しない                                                                                                    |                                                  | 1 2 3 4 5 6 7 8 9 0                                          |
| 97. <u>1</u> 🗗                           | K         | ネットフリント<br>フリントキ的専門を<br>コンロン・ギクロラーを<br>ロンロン・ジアムワー・ロン・<br>レンスポイロー・<br>マリレチコビー機で選んでブリント | SQC 2024<br>B: 405 X # 0 * 0 * 0 × 7 × 7 × 7 × 7 × 7 × 7 × 7 × 7 × 7 × |  | A       B       C       D       E       F       G       1       2       3         H       I       J       K       L       M       N       4       5       6         O       P       Q       R       T       U       7       8       9         V       W       X       Y       Z       0       0       1 |                                                  |                                                              |
|                                          |           | <b>コンテンツブリント</b><br>編・セロークロマイト・<br>予想能などのフリント観<br>WDP>                                |                                                                        |  |                                                                                                    | <br>ユーザー I D:KUSK* * * * * *<br>アルファベットはすべて大文字入力 |                                                              |
|                                          |           |                                                                                       |                                                                        |  |                                                                                                    | パスワー                                             | ド:前項のメールに記載                                                  |

③ダウンロードが終了するとファイル内 容のプレビュー表示後、 [カラーモー ド]を「白黒」、 [できあがり用紙サ イズ]を「A4」とし、 [これで決定] を選択→印刷

※両面印刷は2枚としてカウントされます

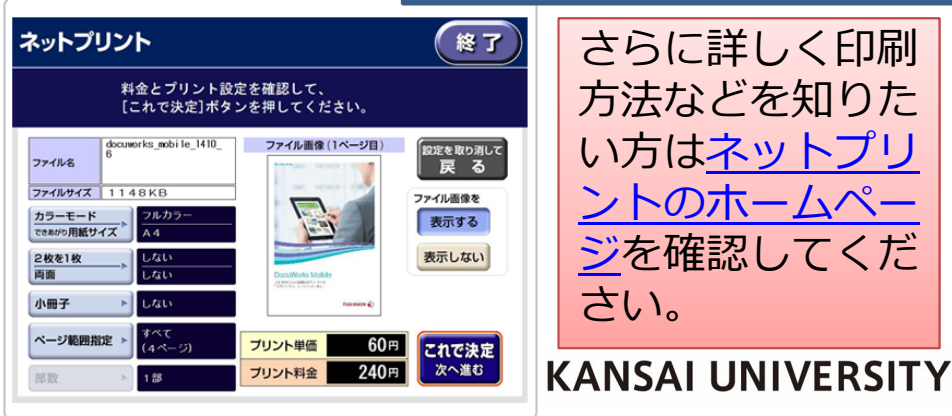

ບບຸງງາງງານເພິ່ວບໍ່20 Kansai University.All Rights Reserved.